## 影片上載指引 (手機版)

1) 登入 YouTube 後,請點擊畫面下方的加號上傳影片(舊版應用程式請點擊畫面右上角的圖示)。 首次上傳影片的用戶會被要求建立頻道,請按指示進行設定(您須決定您的頻道名稱,其他設定並 非必須,可以跳過)。

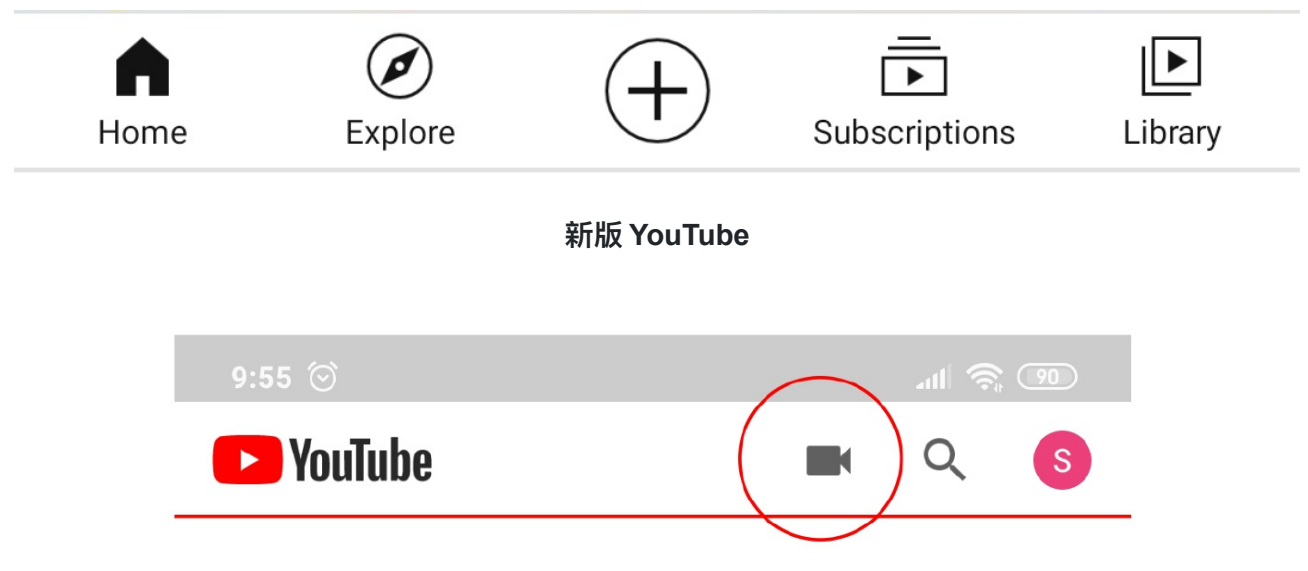

舊版 YouTube

2) 上載影片前,請先到頁面下方設定標題(參賽者名字及參賽組別),而影片的瀏覽權限 請設定為「不公開(Unlisted)」。完成後點擊右上角的按鍵(iOS版為「上載」)上載影 片。

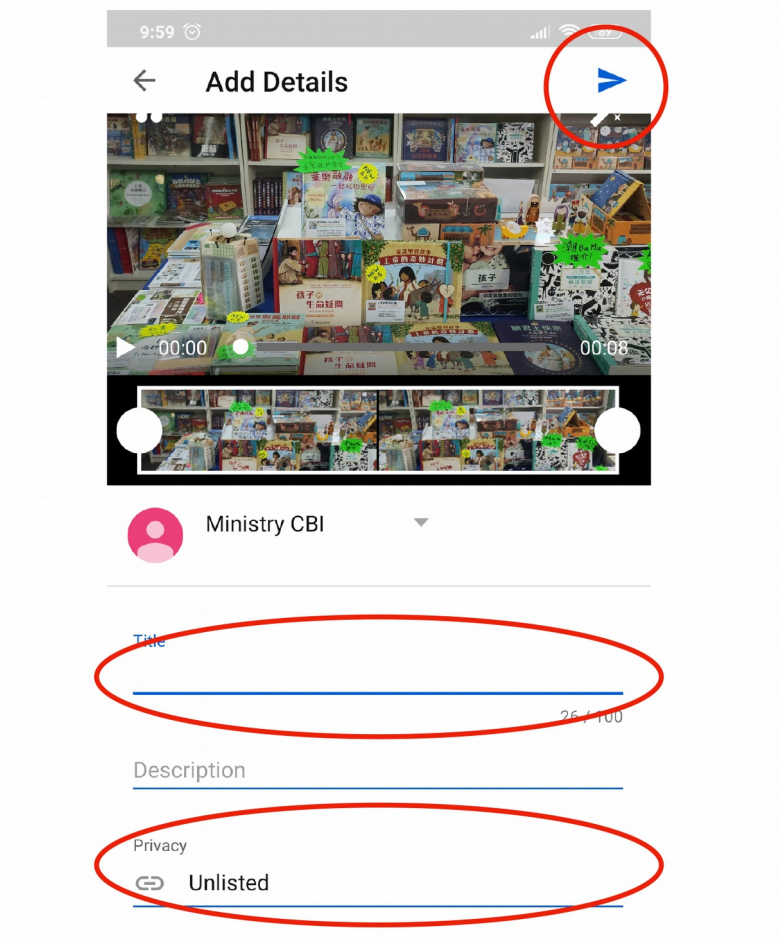

## 3)影片完成處理後,點擊右邊的選項

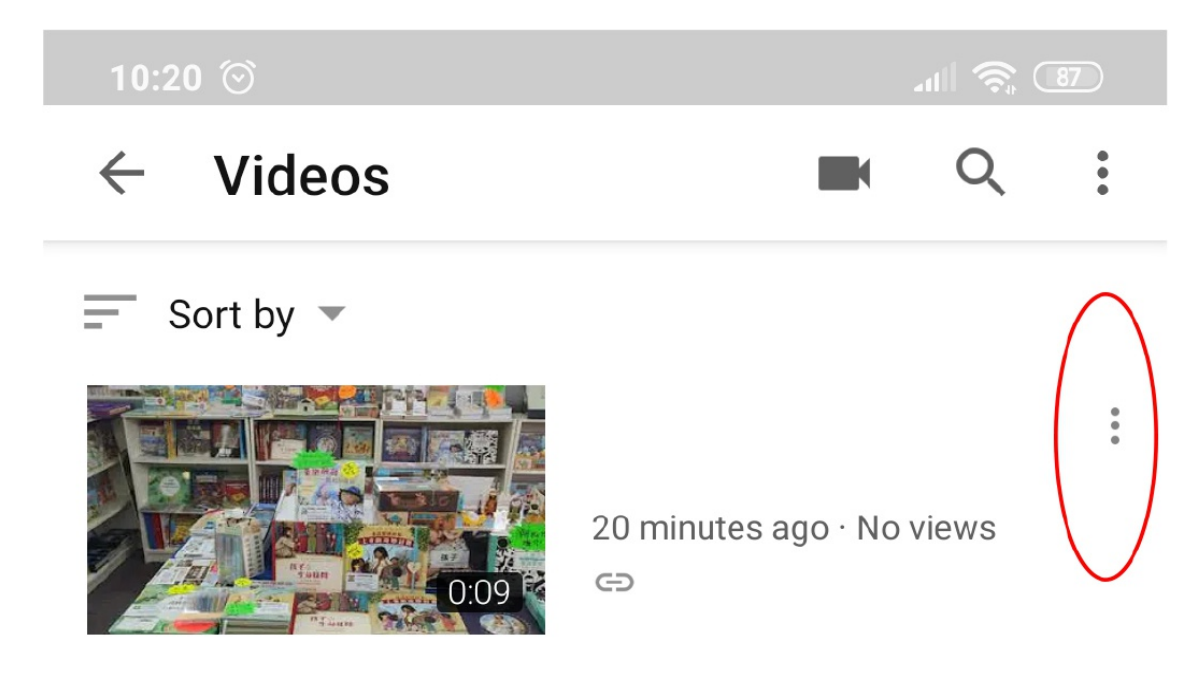

4) 選擇「分享」,然後複製連結

| 10:00 💮   |                    |   |   |
|-----------|--------------------|---|---|
| ← Videos  |                    | Q | • |
| Sort by 👻 |                    |   |   |
|           | Save to Watch Late | r |   |
|           | Save to playlist   |   |   |
|           | Delete             |   |   |
|           | Edit               |   |   |
|           | Share              |   |   |

- 5) 在報名系統登入後, 於「報名資料」選擇本年度賽事
- 個人名義報名的負責人,必須為每位參賽者提交身份證明(jpg 或 png 格式), 並提交參賽影片連結。有效的身份證明檔案必須具有參加者的近照及姓名,例如學生手冊、 香港兒童身份證等。

| 4 | Ŷ漢語聖<br>CHINESE BIBLE | 2 經協<br>INTERNATION | <b>合</b><br>MAL | 首百            | 簡介     | 比賽日程/誦材/場圳                  | ! 導師訓練班             | 大會規則          | 常見問題                      | <b>報名系統</b><br>本年書籍推介        |
|---|-----------------------|---------------------|-----------------|---------------|--------|-----------------------------|---------------------|---------------|---------------------------|------------------------------|
| 聖 | 經朗誦                   | 節(                  | 香港賽             | 事)網上望         | 報名     |                             |                     |               |                           |                              |
| 查 | <b>詢報名</b>            | 資料                  |                 |               |        |                             | 回主頁丨更改密碼            | 更改個人資料        | 負責人姓<br>  <u>報名資料</u>   首 | t名:個人報名家長先生<br>E詢確認書及收據 登出   |
|   | 姓<br>名                | 性<br>別              | 聯絡電<br>話        | 組別            |        | 年級證                         | 明身份證明               |               |                           | 上載影片連結                       |
| 1 | 參賽者A                  | 女                   |                 | 學校組幼稚園K<br>通話 | 1組(九龍區 | )獨誦普 <sup>已成功上載</sup><br>中。 | !待批核 Choose file 提交 | Novile chosen | (                         | https://youtu.be/Y2qli<br>提交 |

- 教會 / 學校 / 機構名義的負責人,只須提交參賽影片連結即可。

| 《<br>漢語聖經協會<br>CHINESE BIBLE INTERNATIONAL |     |    |            |       |      |      | 報名系統   |  |
|--------------------------------------------|-----|----|------------|-------|------|------|--------|--|
| -                                          | 首頁  | 簡介 | 比賽日程/誦材/場地 | 導師訓練班 | 大會規則 | 常見問題 | 本年書籍推介 |  |
| 聖經朗誦節(香港賽事)                                | 網上報 | 報名 |            |       |      |      |        |  |

負責人姓名:朗誦節負責人女士 | 負責團體:漢協

回主頁 | 更改密碼 | 更改個人資料 | 報名資料 | 查詢確認書及收據 | 登出

## 查詢報名資料

|   | 姓名    | 性別 | 聯絡電話 | 組別                  | 上載影片連結 |
|---|-------|----|------|---------------------|--------|
| 1 | 參賽者一號 | 男  |      | 學校組幼稚園K1組(九龍區)獨誦廣東話 | 提交     |
| 2 | 參賽者a  |    |      | 學校組幼稚園組(九龍區)集誦廣東話   | 提交     |
| 3 | 參賽者b  |    |      | 學校組幼稚園組(九龍區)集誦廣東話   |        |
| 4 | 參賽者c  |    |      | 學校組幼稚園組(九龍區)集誦廣東話   |        |